## TBA-S instrukcija skaitytojui

Norėdami užsisakyti leidinį iš bibliotekos, atlikite šiuos veiksmus:

- 1. Prisijunkite prie portalo iBiblioteka.lt (pagalba kaip prisijungti čia)
- 2. Atlikite norimo leidinio paiešką

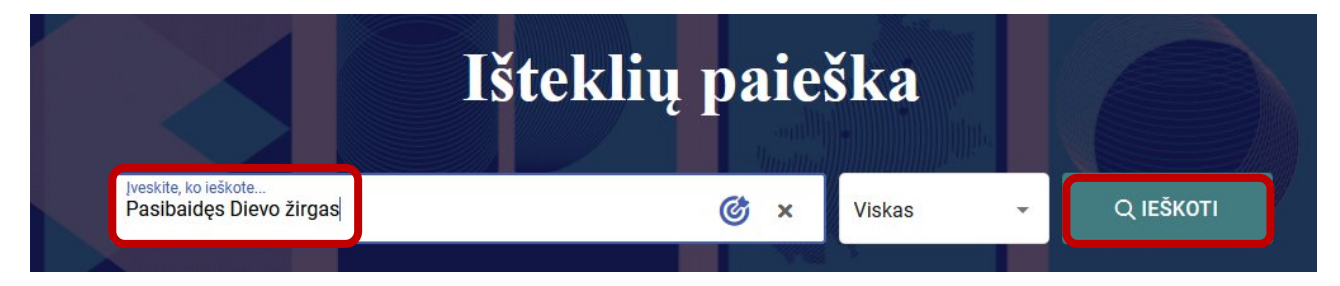

# 3. Pasirinkite iš paieškos rezultatų sąrašo reikalingą leidinį ir spauskite peržiūros piktogramą (akį)

| -critic | TIPAS: KNYGOS FORMA: SPAUSDINTINIS                                                                                                    | 0 | 昪 |
|---------|----------------------------------------------------------------------------------------------------|---|---|
|         | <b>Pavadinimas:</b> Pasibaidęs Dievo žirgas<br><b>Autorius:</b> Gaižauskas, Juozas<br><b>Publikavimo duomenys:</b> Vilnius : Alma littera, 2022 |   |   |
| M.C.    | ✓ Yra bibliotekose                                                                                                    |   |   |
|         |                                                                                                    |   |   |

#### 습습습습 Įvertino: 0 Komentarų: 0

#### 4. Pasirinkite funkciją Užsakyti.

Jei bibliotekose, kuriose esate registruotas, nėra laisvų leidinio egzempliorių išsinešti, atsiranda pasirinkimas "Užsakyti per TBA".

| Priedai Ko                                        | omentar | ai UNIMARC                                                | ISB                | D Biblioteko                                                      | os, <mark>kurio</mark> se y | ra leidiny   | S          |
|---------------------------------------------------|---------|-----------------------------------------------------------|--------------------|-------------------------------------------------------------------|-----------------------------|--------------|------------|
| 🕑 leškoma mano bibliotel                          | (ose ×  |                                                           |                    |                                                                   |                             | UŽSAKY       | TI PER TBA |
| × Bibliotekos<br>pavadinimas                      | Adresas | ▼ Fondas                                                  | <b>▼</b> Kolekcija | ▼ Išdavimo sąlygos                                                | Viso<br>fonde               | ▼ Laisvi     |            |
| Kauno apskrities viešoji<br>biblioteka            | _       | Archyvinis fondas                                         | -                  | Skaitoma bibliotekoje (Le<br>iš skaityklos imami<br>neužsisakant) | idiniai<br>1                | 1            |            |
| Lietuvos nacionalinė<br>Martyno Mažvydo bibliotek | a –     | Bendrieji fondai                                          |                    | lšsinešti                                                         | 1                           | 0 (eilėje 0) | REZERVUOTI |
| Lietuvos nacionalinė<br>Martyno Mažvydo bibliotek | -<br>a  | Nacionalinis publikuotų<br>dokumentų archyvinis<br>fondas | -                  | Skaitoma bibliotekoje                                             | 1                           | 1            | UŽSAKYTI   |

<u>Pastaba</u>: per TBA-S galima užsakyti leidinius tik iš tų bibliotekų, kuriose skaitytojas nėra registruotas.

# 5. Paspaudus "Užsakyti per TBA", atsidariusiame lange pasirinkite biblioteką, fondą / filialą, kuriame atsiimsite leidinį ir spauskite "Užsakyti".

| Užsaky<br>Leidinio(-ių) u                                                    | <b>i per TBA</b><br>Ižsakymas naudojantis Lietuvos tarpbib<br><b>Pasibaidęs Dievo žirgas</b><br>Autorius: Gaižauskas, Juozas<br>Publikavimo duomenys: Vilnius : A<br>Fiziniai duomenys: 199, [1] p. : iliu: | oliotekiniu abonementu<br>Ima littera, 2022 (Vilnius : BALTO prir<br>str. ; 22 cm | nt)      |
|------------------------------------------------------------------------------|----------------------------------------------------------------------------------------------------|-----------------------------------------------------------------------------------|----------|
| Užsakomas<br>Leidinio o<br>Leidinio siunt<br>Biblioteka, kurio<br>Kauno apsk | riginalas O Leidinio dalies el. kopija<br>imas gali būti mokamas<br><sup>je atsiimsite leidinį(-ius)</sup><br>rities viešoji biblioteka                                                                     |                                                                                   | 53       |
| Fondas / fil                                                                 | alas kuriame atsiimsite leidinį(-ius)                                                                                                    |                                                                                   | 51       |
|                                                                              |                                                                                                    | ATŠAUKTI                                                                          | UŽSAKYTI |

### 6. Paspaudus **Užsakyti**, pateikiamas pranešimas:

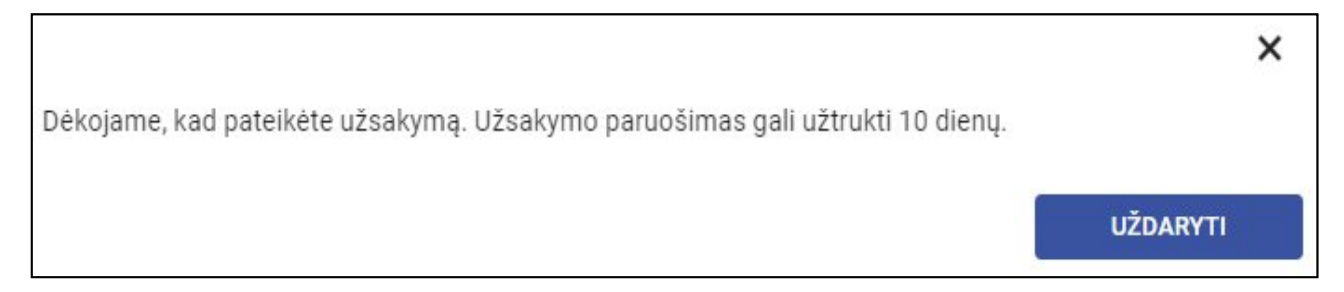

### 7. Užsakymą matysite "Mano užsakymai" lange:

Bibliotekai gavėjai gavus leidinį, į savo nurodytą el. paštą gausite automatinį pranešimą "Informavimas apie paruoštą užsakymą".

| Mano užsakymai                  |                              |                                                                                                    |                                                                                                    |              |                 |                          |   |     |  |
|---------------------------------|------------------------------|----------------------------------------------------------------------------------------------------|----------------------------------------------------------------------------------------------------|--------------|-----------------|--------------------------|---|-----|--|
| Leidiniai                       | El. leid                     | liniai Skaityklės                                                                                              | Kopijos                                                                                                    |              |                 |                          |   |     |  |
| Leidinių užsakymai              |                              |                                                                                                    |                                                                                                    |              |                 |                          |   |     |  |
| Būsena ir<br>T užsakymo<br>Nr.  | ▼ <sup>Būsenos</sup><br>data | 👅 Bibliografinis įrašas                                                                                        | T Biblioteka ir fondas                                                                                                | T Paskolinta | Grąžinti<br>iki | lki<br>grąžinimo<br>liko |   |     |  |
| C Pateiktas<br>358166172<br>TBA | 2023-09-25<br>10:09          | Kur Dievas, kai skauda? / Philip Y<br>Vilnius : Tapati, 2015. – 317, [3] p.<br>978-609-8153-02-6. – UDK 17.023 | Panevėžio apskrities<br>'ancey. – Gabrielės<br>. – ISBN Petkevičaitės-Bitės<br>3.34 viešoji biblioteka<br>Abonementas | -            |                 | -                        | 0 | *** |  |

<u>Pastaba.</u> Tik gavę pranešimą apie paruoštą užsakymą, atvykite į biblioteką.